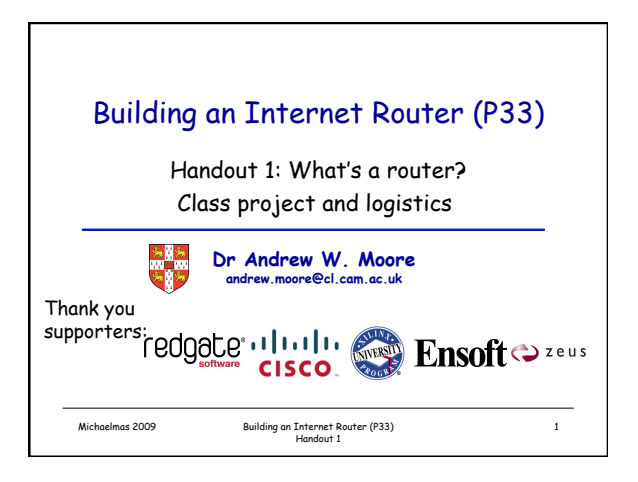

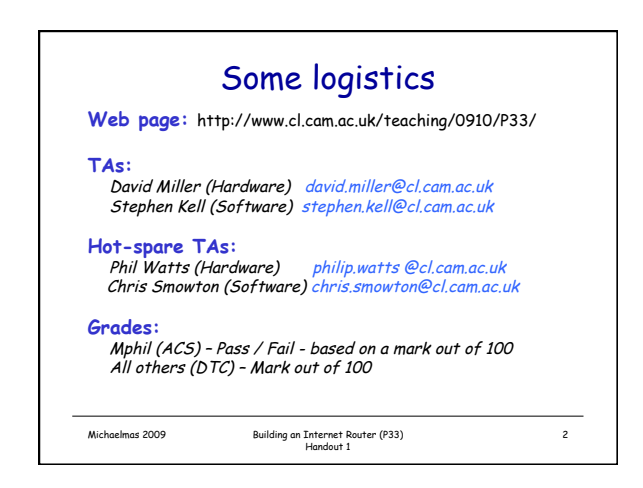

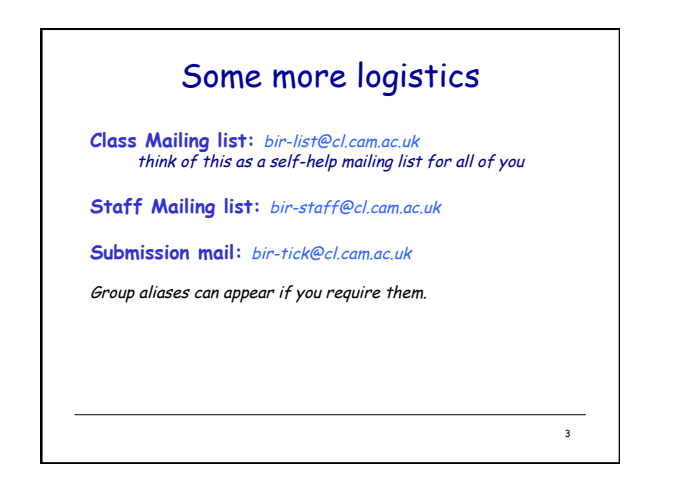

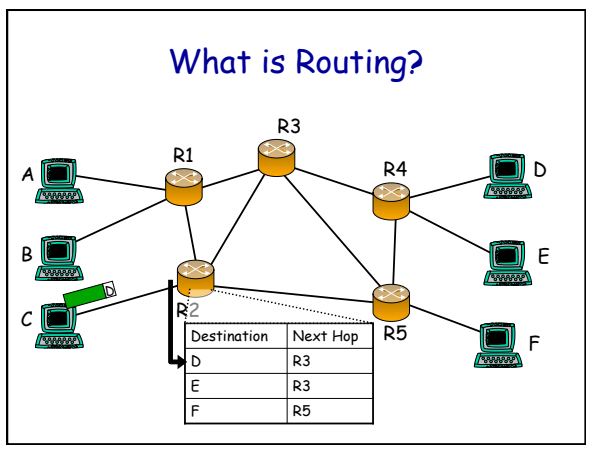

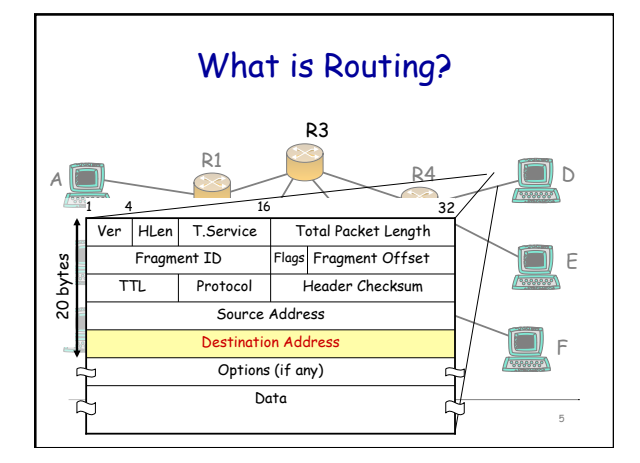

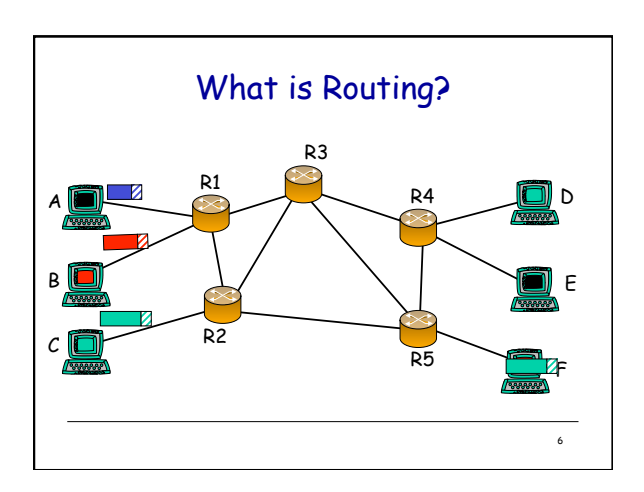

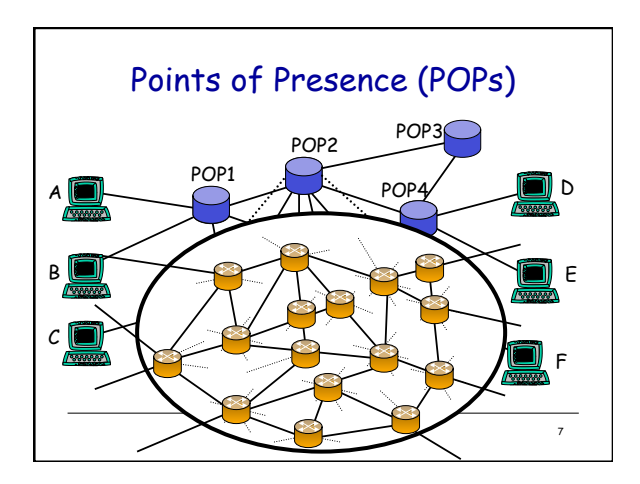

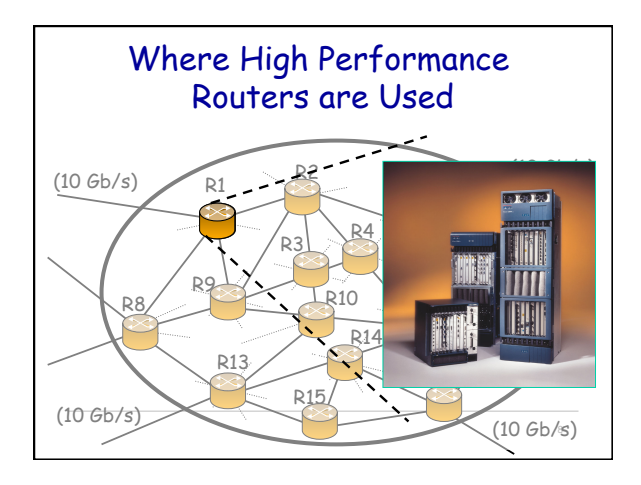

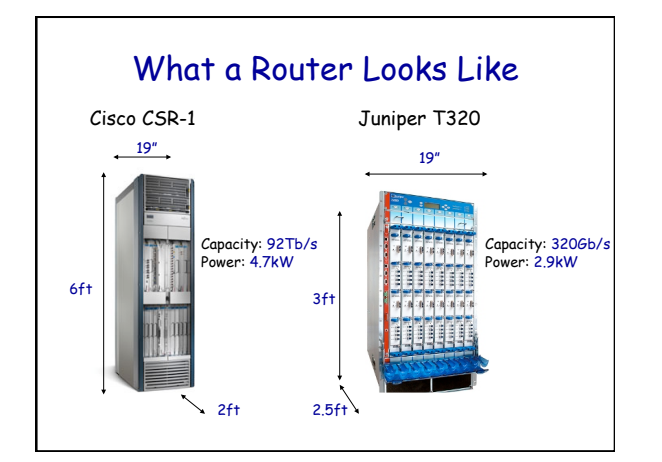

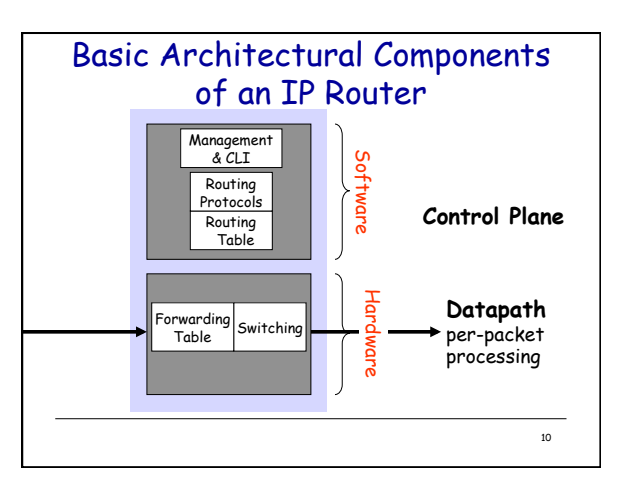

# Per-packet processing in an IP Router

- 1. Accept packet arriving on an incoming link.
- Lookup packet destination address in the forwarding table, to identify outgoing port(s).
- 3. Manipulate packet header: e.g., decrement TTL, update header checksum.
- 4. Send packet to the outgoing port(s).
- 5. Buffer packet in the queue.
- 6. Transmit packet onto outgoing link.

11

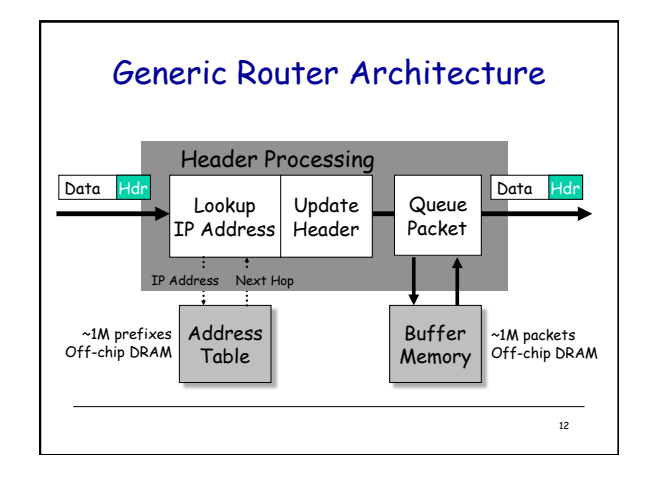

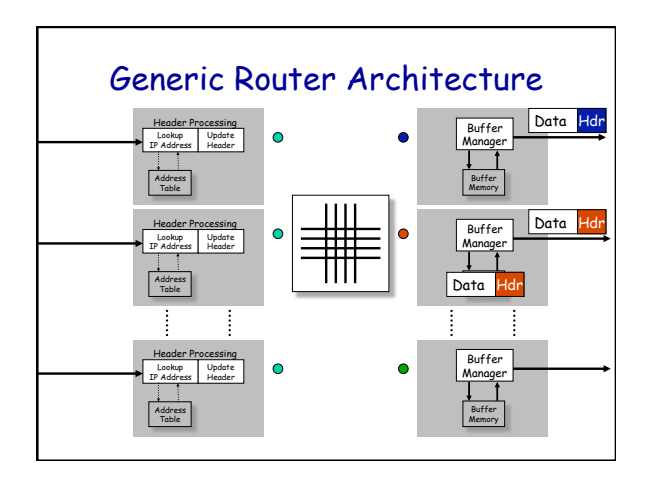

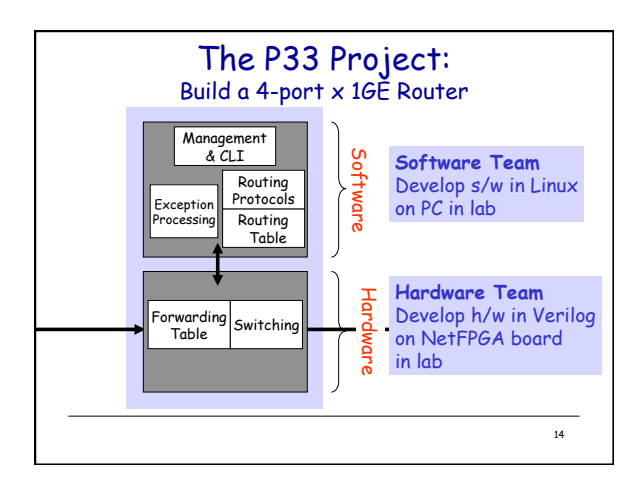

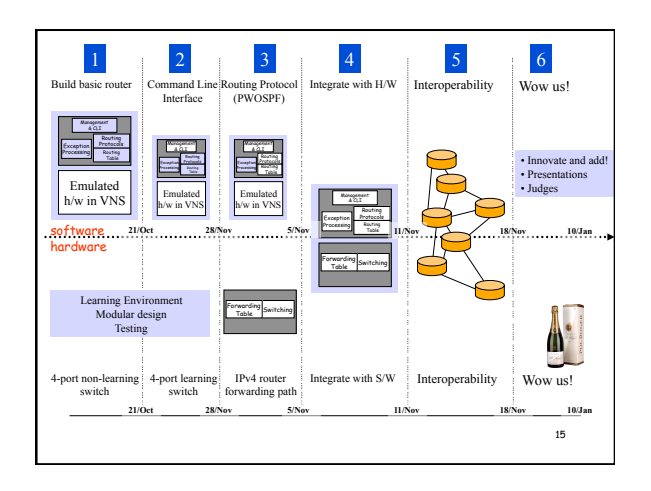

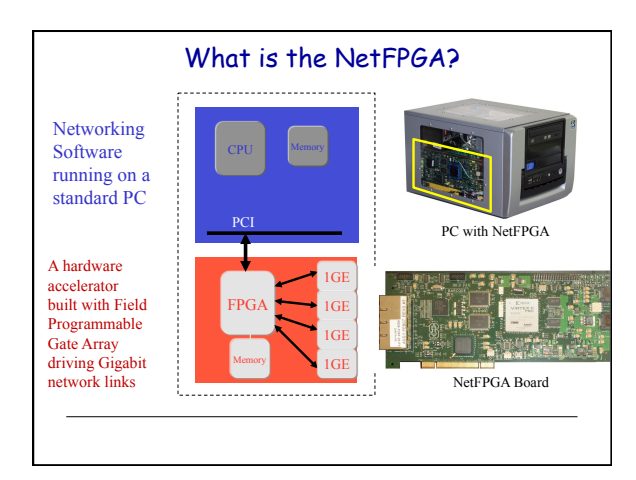

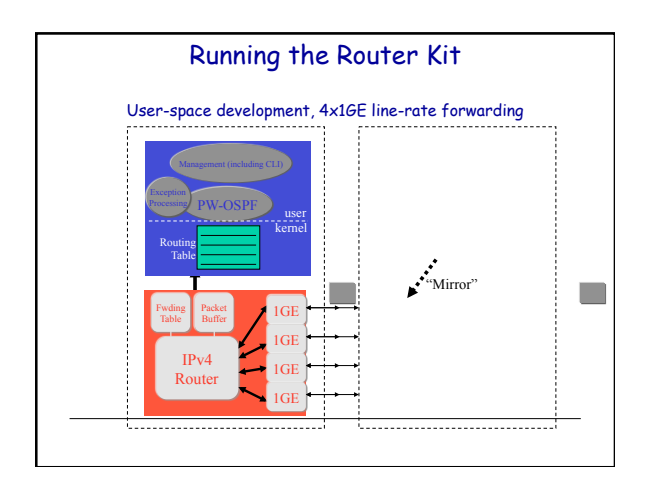

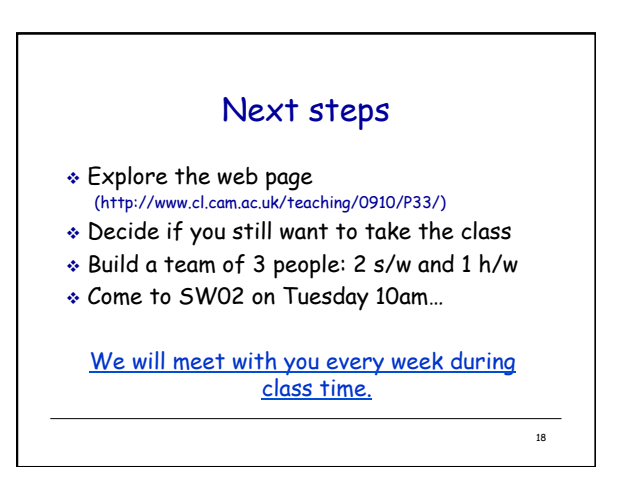

## Using the nf-test machines

- \* Each group is allocated an nf-test machine
- These machines are headless (no KVM) and located in SW02 (alcove)
- Login via ssh; set your own password and go We suggest running "uncerver" and then using "uncurated as a useful way to leave jobs/desktop running and reconnect if you need to move location.
- SW02 is a busy classroom please respect others If you need to gain physical access to an nf-test machine
   Do it quietly! You maybe refused entry in the afternoons - don't take it personally.

# nf-test machine rules

- Abuse the machines that's the end of this module for you - zero tolerance policy.
- only connect eth0 to the cisco (access) switch
- these machines run a firewall for a reason
   if it doesn't work for you, lets fix the rules
- Play nicely with each other; your interoperability marks depend on it.

# nf-test machine information

- Warning: Files stored on nf-test machines are not backed up - and may be lost at any time.
- You must make sure that you regularly copy your files into your REAL (computer laboratory) home directory as a back-up
- Machines fail they usually fail 24 hours before the big deadline!

| Tree Structure                                                                        |                                                        |                     |
|---------------------------------------------------------------------------------------|--------------------------------------------------------|---------------------|
| NF2                                                                                   |                                                        |                     |
| —bin                                                                                  | (scripts for running simulations and s<br>environment) | setting up the      |
| —bitfiles (contains the bitfiles for all projects that have been synthesized)         |                                                        |                     |
| — lib (stable common modules and common parts needed for simulation/synthesis/design) |                                                        |                     |
| <b>projects</b> (user projects, including reference designs)                          |                                                        |                     |
|                                                                                       |                                                        |                     |
|                                                                                       | ng an Internet Router (P33) Michaelmas 2009 22         | CAMBRIDGE 100 - 100 |

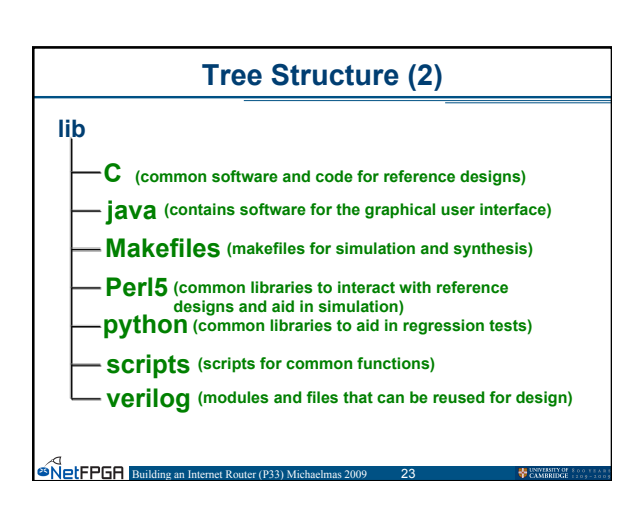

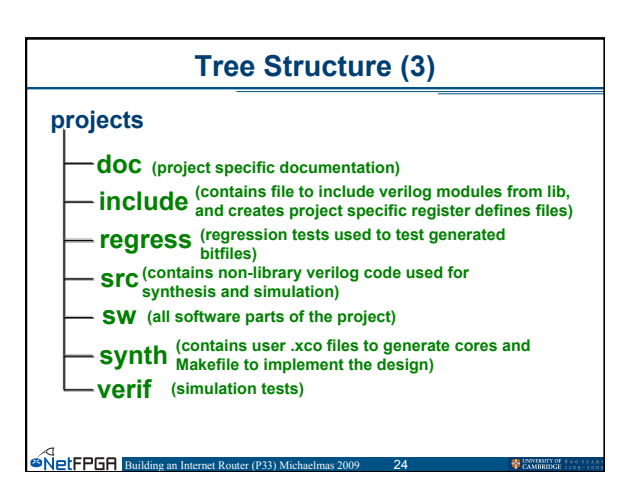

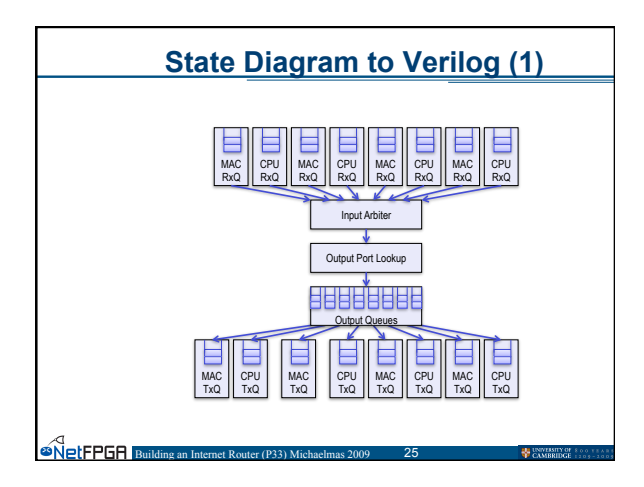

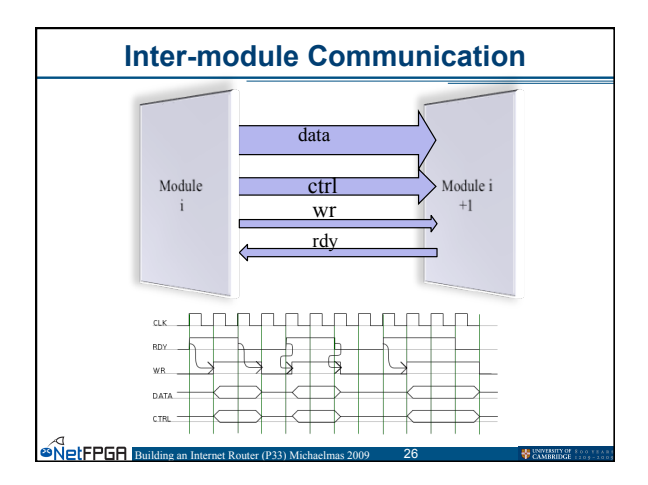

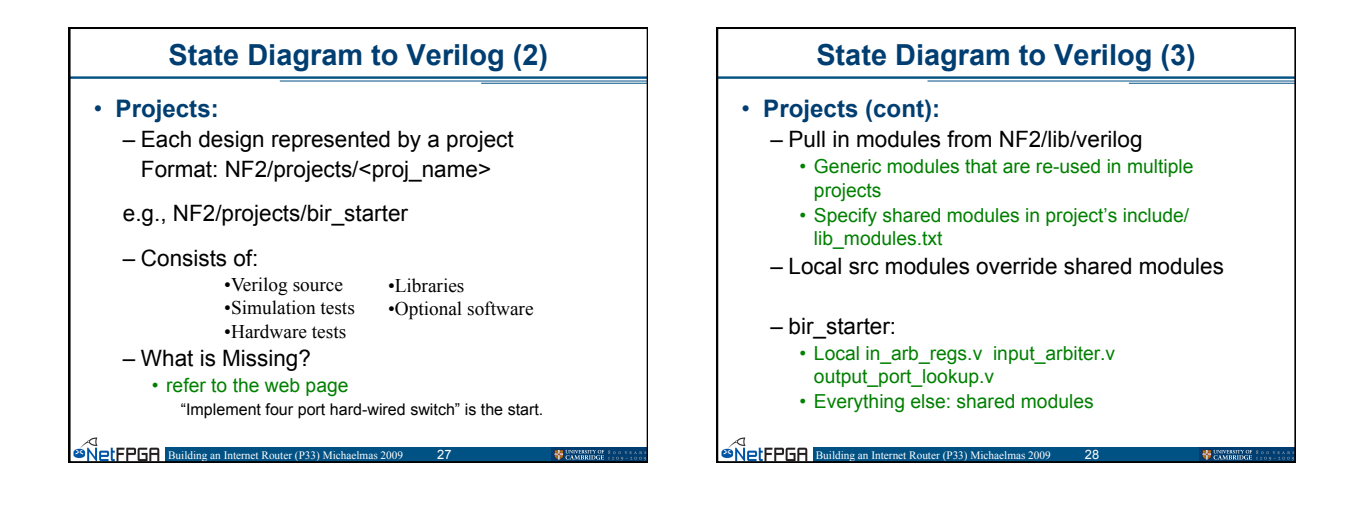

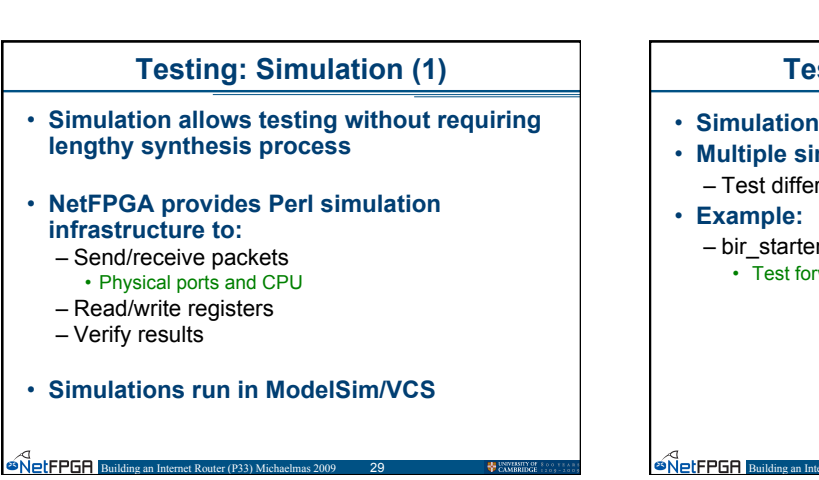

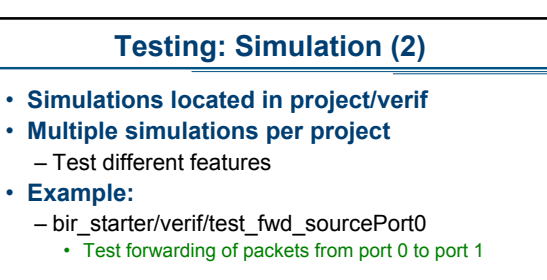

#### **Testing: Simulation (3)**

#### • Example functions:

- nf\_PCI\_read32(delay, batch, addr, expect)
- nf\_PCI\_write32(delay, batch, addr, value)
- nf\_packet\_in(port, length, delay, batch, pkt)
- nf\_expected\_packet(port, length, pkt)
- nf\_dma\_data\_in(length, delay, port, pkt)
- nf\_expected\_dma\_data(port, length, pkt)
- make\_IP\_pkt(length, da, sa, ttl, dst\_ip, src\_ip)

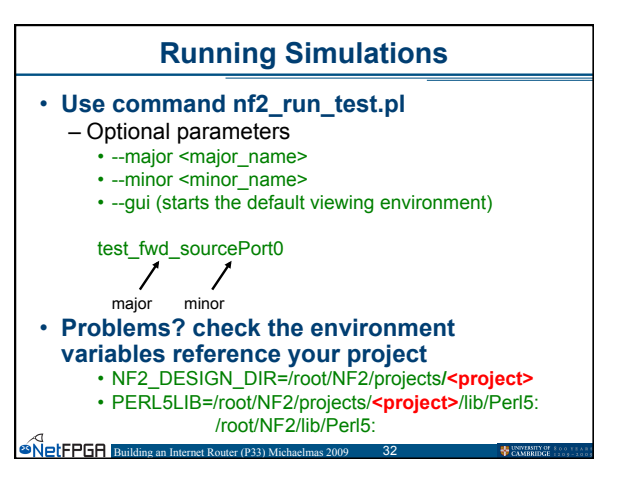

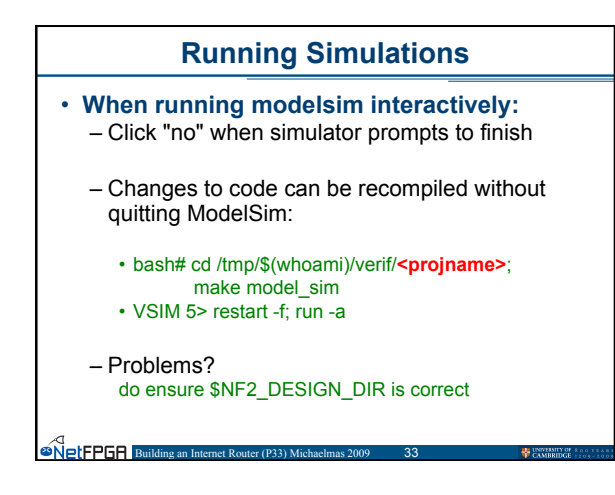

### Synthesis

 To synthesize your project

 Run make in the synth directory (/root/NF2/projects/bir\_starter/synth)

#### **Regression Tests**

- Test hardware module
- · Perl Infrastructure provided includes:
  - Read/Write registers
  - Read/Write tables
  - Send Packets

- Check Counters

#### **Example Regression Tests**

• For a Router...

NetFPGA Building ar

- Send Packets from CPU
- Longest Prefix Matching
- Longest Prefix Matching Misses
- Packets dropped when queues overflow
- Receiving Packets with IP TTL <= 1
- Receiving Packets with IP options or non IPv4
- Packet Forwarding

- Dropping packets with bad IP Checksum

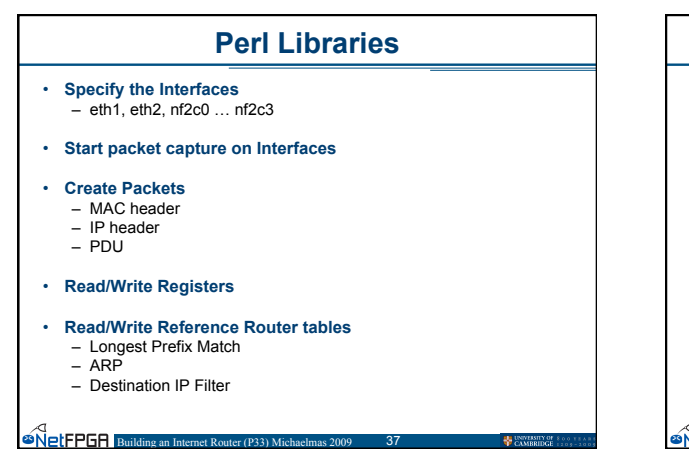

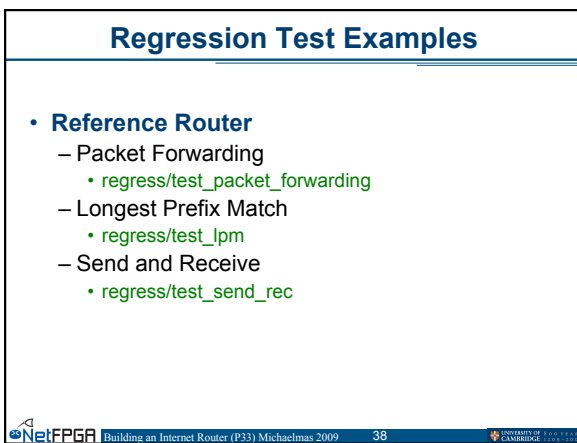

# Creating a Regression Test Useful functions: \_\_nftest\_regwrite(interface, addr, value)

- nftest\_regread(interface, addr)
- nftest\_send(interface, frame)
- nftest\_expect(interface, frame)

- \$pkt = NF2::IP\_pkt->new(len => \$length, DA => \$DA, SA => \$SA, ttl => \$TTL, dst\_ip => \$dst\_ip, src\_ip => \$src\_ip);

# Creating a Regression Test (2)

Your task:

SetFPGR Building an Inter

1. Template files /root/NF2/projects/bir\_starter/regress/test\_fwd\_sourcePort0/run.pl

2. Implement your Perl verif tests

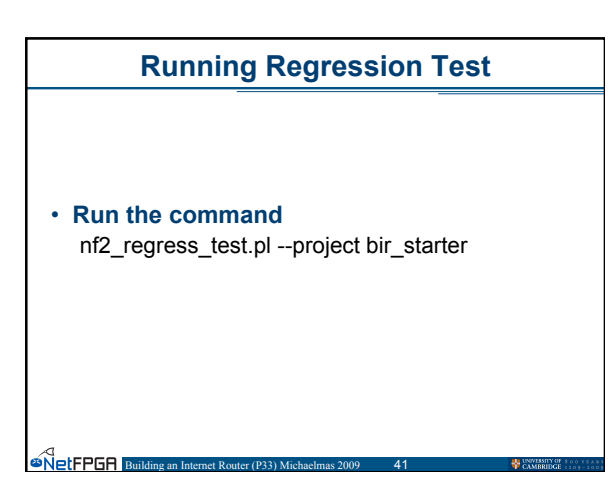